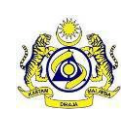

| User Manual |                      |               |  |  |  |
|-------------|----------------------|---------------|--|--|--|
| Doc Ref :   | EITS/CMMI/ENG/RSD/UM | Version : 1-1 |  |  |  |
| Doc ID:     | SST_UM_v1-1          | Page No : 38  |  |  |  |

## 4. Service Tax

- 4.1. To View Service Tax License Information and Service Tax Return Schedule
- 1. Click Menu [Home] (Figure 1.0)

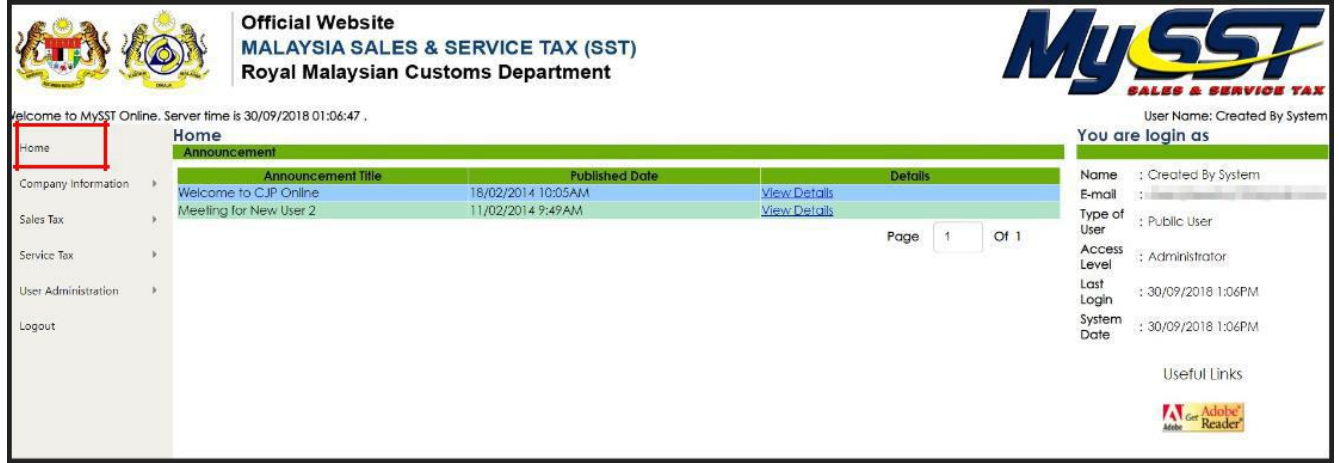

Figure 1.0: Home

2. Click Menu [*Company Information*] -> [*Company Profile*]. (Figure 1.1)

| Home                |   | Company Information<br>Company Profile                                                                                                    |              |                                                                     |                                                                                                    |   |                      |         |             |  |  |
|---------------------|---|----------------------------------------------------------------------------------------------------|--------------|---------------------------------------------------------------------|----------------------------------------------------------------------------------------------------|---|----------------------|---------|-------------|--|--|
| Company Information | • | ROB/ROC                                                                                                    |              | : Information                                                       |                                                                                                    |   |                      |         |             |  |  |
| Sales Tax           | × | Company Name                                                                                                    |              |                                                                     |                                                                                                    |   |                      |         |             |  |  |
|                     |   | Company Address                                                                                                    |              | 5. JALAN KILANG 1, KAWASAN PERINDUSTRIAN JELAPANG 30100 IPOH, PERAK |                                                                                                    |   |                      |         |             |  |  |
| iervice Tax         |   | Postal Code                                                                                                    |              | : 30100 State                                                       |                                                                                                    |   | PERAK                |         |             |  |  |
| User Administration | • | , Telephone Number<br>Contact Person Name (1)<br>Contact Person Name (2)<br>Register in MySI Online Date Time<br>Effective Date (from)<br>Effective Date (fo) |              | : 05-5269091<br>: SST 1<br>:<br>: 20/09/2018 15:09:04<br>:          | : 05-5269091 Fax Number :<br>: SST 1 Email (1) :<br>: 20/09/2018 15:09:04<br>: No. of User Registered :<br>No. of Registered Licence : |   | 05-5261188<br>3<br>1 |         |             |  |  |
|                     |   |                                                                                                    |              | Available Company Licence Profile:                                  |                                                                                                    |   |                      |         |             |  |  |
|                     |   | Select No                                                                                                    | Licence Type | SST Reg No / Licence Year                                           | Status                                                                                                    | 2 | Effective Date(From) | Effecti | ve Date(To) |  |  |
|                     |   | • 1                                                                                                    | Sales Tax    |                                                                     | Active                                                                                                    |   | 01/09/2018           |         | -           |  |  |
|                     |   | View Detail                                                                                                    | service Tax  |                                                                     | Active                                                                                                    |   | 01/09/2018           | Page 1  | Of 1        |  |  |

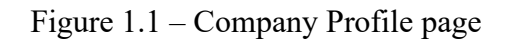

3. To view the license, select the radio button of the licence you want to view. Click *[View Detail]* button to display the license information. (Figure 1.1)

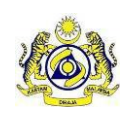

 Doc Ref :
 EITS/CMMI/ENG/RSD/UM
 Version : 1-1

 Doc ID:
 SST\_UM\_v1-1
 Page No : 39

4. Click Menu [*Service Tax*] then to [*Service Tax Licence Information*]. (Figure 1.2) Tick the license that you would like to view and click [Next] button (Figure 1.2).

| SST SMK No. :                                                                                                    |                                                      | Station N                                                                                                    | lame                                                                                                    | :A10 IPOH, PERAK                                            |                                             |                                              |                                    |                                                                                                    |   |                                                                  |
|----------------------------------------------------------------------------------------------------|------------------------------------------------------|----------------------------------------------------------------------------------------------------|----------------------------------------------------------------------------------------------------|-------------------------------------------------------------|---------------------------------------------|----------------------------------------------|------------------------------------|----------------------------------------------------------------------------------------------------|---|------------------------------------------------------------------|
| Trade Name :                                                                                                    |                                                      | SST Regis                                                                                                    | tration No.                                                                                                    | :                                                           |                                             |                                              |                                    |                                                                                                    |   |                                                                  |
| RN                                                                                                    | 4 :                                                  |                                                                                                    |                                                                                                    |                                                             |                                             |                                              |                                    |                                                                                                    |   |                                                                  |
| Registered Date         :19/09/2018           Approval Date         :01/09/2018           Effective Date         :01/09/2018 |                                                      | Applicat                                                                                                    | ion Date                                                                                                    | :10/08/2018                                                 |                                             |                                              |                                    |                                                                                                    |   |                                                                  |
|                                                                                                    |                                                      | Approve                                                                                                    | ed By                                                                                                    | :<br>:NO. 31, LEBUH BERCHAM SELATAN 1,                      |                                             |                                              |                                    |                                                                                                    |   |                                                                  |
| Premise Address :NO. 31, LEBUH BERCHAM SELATAN                                                                               |                                                      |                                                                                                    | AIAN Correspo                                                                                                    |                                                             |                                             |                                              |                                    |                                                                                                    |   | ondence Address                                                  |
| Tel No. : 055417971<br>Business Name :                                                                                       |                                                      | Last SST-(                                                                                                    | 02 Date                                                                                                    | 3                                                           |                                             |                                              |                                    |                                                                                                    |   |                                                                  |
|                                                                                                    |                                                      | Next SST-                                                                                                    | 02 Date                                                                                                    | :01/09/2018                                                 |                                             |                                              |                                    |                                                                                                    |   |                                                                  |
| iervices                                                                                                    | s                                                    | :                                                                                                    | Bus Start                                                                                                    | Date                                                        | :01/04/2015                                 |                                              |                                    |                                                                                                    |   |                                                                  |
|                                                                                                    |                                                      |                                                                                                    | Bus End Date                                                                                                    |                                                             | :                                           |                                              |                                    |                                                                                                    |   |                                                                  |
| 7 in 7 ar                                                                                                    | e displavec                                          | A                                                                                                    | vailable Tax Sci                                                                                                    | hedule Year                                                 | r: 2018 Backwa                              | ird Forw                                     | vard                               |                                                                                                    |   |                                                                  |
| in 7 ar                                                                                                    | e displayed                                          | A<br>TAXABLE PERIOD                                                                                                    | vailable Tax Sci<br>DUE DATE                                                                                                   | hedule Year                                                 | r : 2018 Backwa<br>/ED DATE RECEI           | Forw                                         |                                    | 55T-02 No                                                                                                    |   | STATUS                                                           |
| in 7 ar                                                                                                    | re displayed                                         | A<br>TAXABLE PERIOD<br>01/01/2018 to 28/02/2018                                                                                                    | vailable Tax Sci<br>DUE DATE<br>31/03/2018                                                                                     | hedule Year<br>SST-02 RECEIV<br>27/09/20                    | r: 2018 Backwa<br>VED DATE RECEI<br>018     | PT AMT<br>750.00                             | RECEIPT NO<br>500079CP             | 557-02 No<br>A10-900140/1809                                                                                                    |   | <b>STATUS</b><br>Pala                                            |
| in 7 ar                                                                                                    | re displayed<br>No<br>1<br>2                         | A<br>TAXABLE PERIOD<br>01/01/2018 to 28/02/2018<br>01/02/2018 to 31/03/2018                                                                                                    | vailable Tax Sci<br>DUE DATE<br>31/03/2018<br>30/04/2018                                                                       | hedule Year<br>SST-02 RECEIV<br>27/09/20                    | r: 2018 Backwa<br>VED DATE RECEN            | PT AMT<br>750.00                             | RECEIPT NO<br>500079CP             | 557-02 No<br>A10-900160/1809<br>A10-900090/1809                                                                                                    |   | STATUS<br>Paid<br>Paid                                           |
| in 7 are                                                                                                    | re displayed<br>No<br>1<br>2<br>3                    | TAXABLE PERIOD           01/01/2018 to 28/02/2018           01/02/2018 to 31/03/2018           01/03/2018 to 30/04/2018                                                                                                    | Valiable Tax Sci<br>DUE DATE<br>31/03/2018<br>30/04/2018<br>31/05/2018                                                         | hedule Year<br><b>SST-02 RECEIV</b><br>27/09/28             | r: 2018 Backwa<br>VED DATE RECEI<br>018     | PT AMT<br>750.00                             | RECEIPT NO<br>500079CP             | SST-02 No<br>A10-900140/1809<br>A10-900210/1809<br>A10-900210/1809                                                                                                    |   | STATU:<br>Pala<br>Pala<br>Draft                                  |
| in 7 ar                                                                                                    | re displayed<br>No<br>1<br>2<br>3<br>4               | A<br>TAXABLE PERIOD<br>01/01/2018 to 28/02/2018<br>01/02/2018 to 31/03/2018<br>01/03/2018 to 33/04/2018<br>01/04/2018 to 31/05/2018                                                                                                    | Vallable Tax Sci<br>DUE DATE<br>31/03/2018<br>30/04/2018<br>31/05/2018<br>30/06/2018                                           | hedule Year<br>551-02 RECEIV<br>27/09/28<br>25/09/26        | r: 2018 Backwa<br>//ED DATE RECEI<br>018    | rd Forw<br>PT AMT<br>750.00<br>672.00        | RECEIPT NO<br>500079CP             | \$51-02 No<br>A10-900140/1809<br>A10-90090/1809<br>A10-900210/1809<br>A10-900100/1809                                                                                                    |   | STATUS<br>Paid<br>Paid<br>Draft<br>Paid                          |
| in 7 or<br>iect                                                                                                    | re displayed<br>No<br>1<br>2<br>3<br>4<br>5          | TAXABLE PERIOD           01/01/2018 to 28/02/2018           01/02/2018 to 31/03/2018           01/03/2018 to 33/04/2018           01/04/2018 to 33/05/2018           01/05/2018 to 33/06/2018                                                                                                    | UE DATE<br>31/03/2018<br>30/04/2018<br>31/05/2018<br>30/06/2018<br>31/07/2018                                                  | hedule Year<br><u>SST-02 RECEIV</u><br>27/09/28<br>25/09/28 | r: 2018 Backwa<br>VED DATE RECEI<br>018     | PT AMT<br>750.00<br>672.00                   | RECEIPT NO<br>S00079CP             | \$\$1-02 No<br>A10-900140/1809<br>A10-90090/1809<br>A10-900210/1809<br>A10-900210/1809<br>A10-900220/1809                                                                                       |   | STATUS<br>Pala<br>Pala<br>Draft<br>Pala<br>Pala                  |
| lin 7 or<br>lect                                                                                                    | re displayed<br>No<br>1<br>2<br>3<br>4<br>5<br>6     | TAXABLE PERIOD           01/01/2018 to 28/02/2018           01/02/2018 to 31/03/2018           01/03/2018 to 33/04/2018           01/04/2018 to 33/05/2018           01/05/2018 to 33/06/2018           01/06/2018 to 31/07/2018                                                                       | DUE DATE<br>31/03/2018<br>30/04/2018<br>31/05/2018<br>30/06/2018<br>31/07/2018<br>31/08/2018                                   | hedule Year<br><b>SST-02 RECEIV</b><br>27/09/20<br>25/09/20 | r: 2018 Backwa<br>VED DATE RECEN<br>018     | rd Forw<br>PT AMT<br>750.00<br>672.00        | RECEIPT NO<br>500079CP<br>000017CP | 551-02 No<br>A10-900140/1809<br>A10-900290/1809<br>A10-900210/1809<br>A10-900210/1809<br>A10-900220/1809                                                                                        |   | STATUS<br>Pala<br>Pala<br>Draft<br>Pala<br>Pala                  |
| in 7 an                                                                                                    | e displayed<br>No<br>1<br>2<br>3<br>4<br>5<br>6<br>7 | TAXABLE PERIOD           01/01/2018 to 28/02/2018           01/02/2018 to 31/03/2018           01/03/2018 to 30/04/2018           01/04/2018 to 31/05/2018           01/05/2018 to 31/05/2018           01/05/2018 to 31/07/2018           01/06/2018 to 31/07/2018           01/07/2018 to 31/08/2018 | DUE DATE<br>31/03/2018<br>30/04/2018<br>31/05/2018<br>30/06/2018<br>31/07/2018<br>31/08/2018<br>01/10/2018                     | hedule Year<br>SST-02 RECEIV<br>27/09/28<br>25/09/28        | r: 2018 Backwa<br>VED DATE RECEN<br>018     | rd Forw<br>PT AMT<br>750.00<br>672.00        | RECEIPT NO<br>500079CP<br>000017CP | SST-02 No<br>A10-900160/1809<br>A10-90090/1809<br>A10-900210/1809<br>A10-900210/1809<br>A10-900220/1809<br>A10-900220/1809                                                                      |   | STATUS<br>Pala<br>Pala<br>Draft<br>Pala<br>Pala<br>Draft         |
| in 7 or<br>lect                                                                                                    | e displayed<br>No<br>1<br>2<br>3<br>4<br>5<br>6<br>7 | TAXABLE PERIOD           01/01/2018 to 28/02/2018           01/02/2018 to 31/03/2018           01/03/2018 to 30/04/2018           01/04/2018 to 31/05/2018           01/05/2018 to 33/06/2018           01/06/2018 to 31/07/2018           01/07/2018 to 31/08/2018                                    | UE DATE<br>31/03/2018<br>30/04/2018<br>31/05/2018<br>30/06/2018<br>31/07/2018<br>31/07/2018<br>31/08/2018<br>01/10/2018        | hedule Year<br>SST-02 RECEIV<br>27/09/20<br>25/09/20        | r: 2018 Backwa<br>/ED DATE RECEI<br>018 018 | rd Forw<br>PT AMT<br>750.00<br>672.00        | RECEIPT NO<br>500079CP             | SST-02 No<br>A10-900160/1809<br>A10-900090/1809<br>A10-900210/1809<br>A10-900220/1809<br>A10-900220/1809<br>A10-900220/1809<br>Page                                                             | 1 | STATUS<br>Pala<br>Pala<br>Draft<br>Pala<br>Draft<br>Of 1         |
| in 7 or<br>lect                                                                                                    | e displayed<br>No<br>1<br>2<br>3<br>4<br>5<br>6<br>7 | TAXABLE PERIOD           01/01/2018 to 28/02/2018           01/02/2018 to 31/03/2018           01/03/2018 to 30/04/2018           01/04/2018 to 31/05/2018           01/05/2018 to 30/06/2018           01/06/2018 to 31/07/2018           01/07/2018 to 31/08/2018                                    | Vallable Tax Sci<br>DUE DATE<br>31/03/2018<br>30/04/2018<br>31/05/2018<br>31/05/2018<br>31/07/2018<br>31/08/2018<br>01/10/2018 | hedule Year<br>SST-02 RECEIV<br>27/09/20<br>25/09/20        | r: 2018 Backwa<br>VED DATE RECEI<br>018     | rd Forw<br><b>PT AMT</b><br>750.00<br>672.00 | RECEIPT NO<br>500079CP             | SST-02 No           A10-900140/1809           A10-900210/1809           A10-900210/1809           A10-900210/1809           A10-900220/1809           A10-900270/1809           A10-900270/1809 | 1 | STATUS<br>Pold<br>Pold<br>Draft<br>Pold<br>Pold<br>Draft<br>Of 1 |

Figure 1.2 – Service Tax License Profile Selection

| Service Tax Return (Draft)                                                                                                    |                                                                                                    |                                     |                                  |                                                                                                    |                     |                                                                                            |       |                    |                   |
|----------------------------------------------------------------------------------------------------|----------------------------------------------------------------------------------------------------|-------------------------------------|----------------------------------|----------------------------------------------------------------------------------------------------|---------------------|--------------------------------------------------------------------------------------------|-------|--------------------|-------------------|
| Service Tax Return (Dratt)<br>SST Name<br>SST No. (CP)<br>Taxable Period<br>Declared By Name<br>Declared By IC<br>Total Taxable Services Value<br>Total Value of Tax Payable<br>Total Value of Tax Payable<br>Total Penalty<br>Total Tax Payable Inclusive Penalty<br>SST-02 Registered By ID<br>Registered Name<br>Total Detail | From 01/06/2018 to 31/07/2018<br>Created By System<br>0.00<br>0.00<br>0.00<br>0.00<br>Created By System |                                     |                                  | SST-02 No.<br>Station Name<br>Due Date<br>Date Registered (System)<br>Date Declare (Received/ Submit)<br>Form Status<br>Receipt Date<br>Receipt Date<br>Receipt Date<br>Receipt Amount |                     | : This field will be automatic generate<br>A10 IPOH PERAK<br>31/08/2018<br>:<br>Draft<br>: |       |                    | t<br>00.0<br>00.0 |
|                                                                                                    |                                                                                                    |                                     | Detail Service Tax Re            | BOD Date                                                                                                    |                     | :                                                                                          |       |                    |                   |
| Add Edit Delet                                                                                                    | e New Service                                                                                           | Туре                                |                                  |                                                                                                    |                     |                                                                                            |       |                    |                   |
| 1 - 1 in 1 are displayed                                                                                                    | 2.5                                                                                                    |                                     |                                  |                                                                                                    |                     |                                                                                            |       |                    |                   |
| Select No Serv Type                                                                                                    | Service<br>Tax Rate                                                                                     | Value of Taxable<br>Services        | Value of Services For<br>Own Use | No of Card                                                                                                    | Computed<br>Tax Amt | Penalty Rate /Amt                                                                          |       | Tot Amt<br>Payable |                   |
| • 1 666                                                                                                    |                                                                                                    |                                     |                                  |                                                                                                    |                     | Page                                                                                       | 1     | Of 1               |                   |
|                                                                                                    |                                                                                                    |                                     |                                  |                                                                                                    |                     | 6354 <u>8</u> 69                                                                           |       |                    | _                 |
| Back Clear Save                                                                                                    |                                                                                                    |                                     |                                  |                                                                                                    |                     |                                                                                            |       |                    |                   |
| Note: Reset Button is used to re<br>status is Paid or have pending p                                                                                                    | set status from<br>payment reque                                                                        | Submitted to Draft.<br>st.          | . If you reset after du          | e date, you will g                                                                                                    | et penalty on y     | our Tax Return. Not                                                                        | allow | to reset if        | f                 |
| Total Tax Payable Inclusive Pene<br>nearest multiple of 5 sen. Refer                                                                                                    | alty amount the<br>to <u>BNM Guidlin</u>                                                                | at ends in 1, 2, 6 an<br><u>e</u> . | nd 7 sen to be round             | ed downwards a                                                                                                    | nd 3, 4, 8 and 9    | sen to be rounded                                                                          | upwe  | ards to the        | 2                 |

Figure 1.3 – Service Tax Return (Draft)

5. Click the [Backward] and [Forward] button to navigate through the available Tax Schedule